## **MacOS Permissions (MacOS 13)**

Here are instructions for granting "Full Disk Access" to FlowJo on MacOS Ventura:

1) Open your MacOS "System Preferences" and select "Security & Privacy" from the list on the left-hand panel.

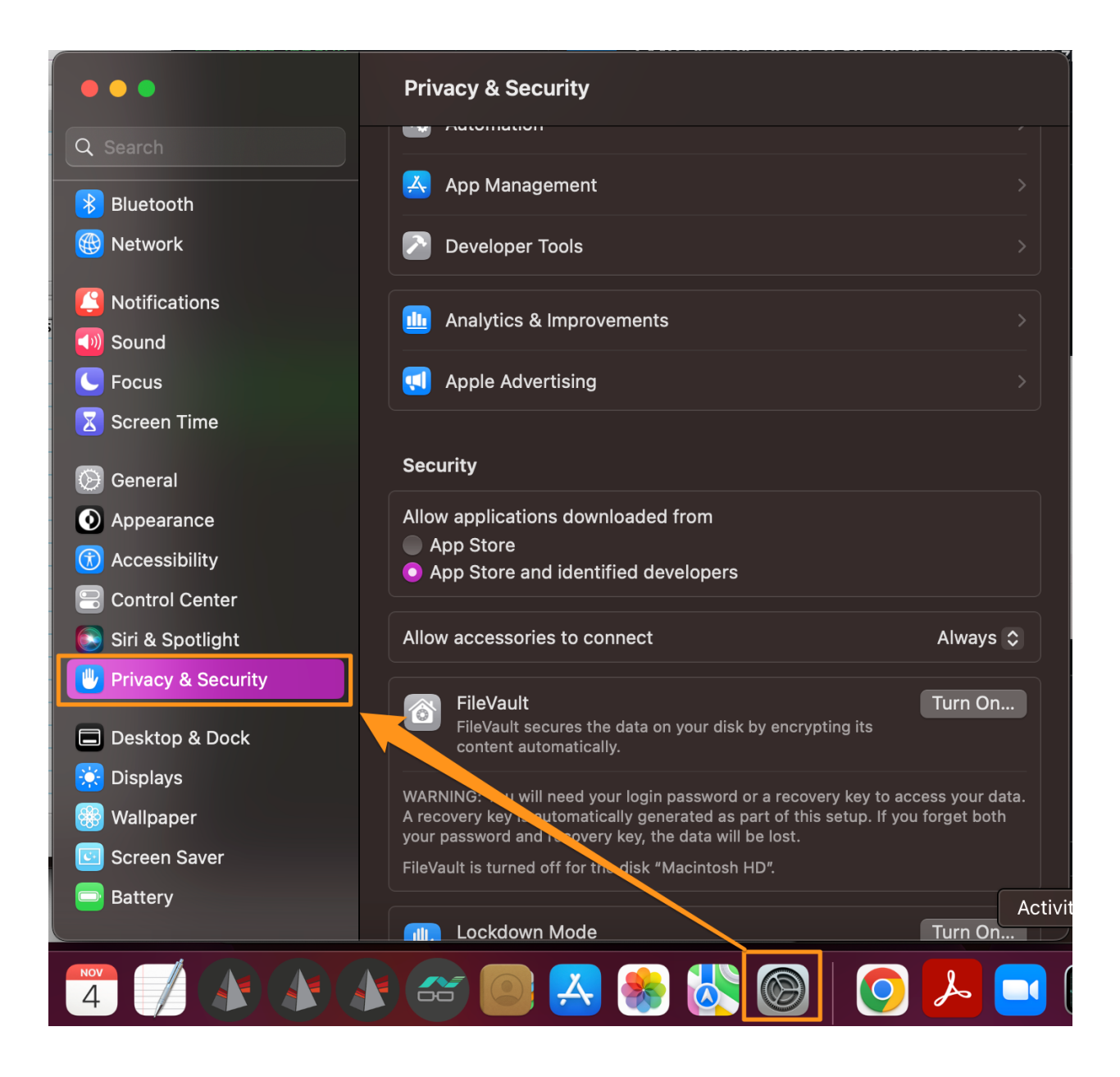

**Note**: you may want to select "Always Allow accessories to connect" shown in the above screenshot, under Privacy & Security, if you do not want to be asked to allow every time an accessory such as a Dongle is plugged in initially.

2) On the right panel, under Security & Privacy, select "Full Disk Access"

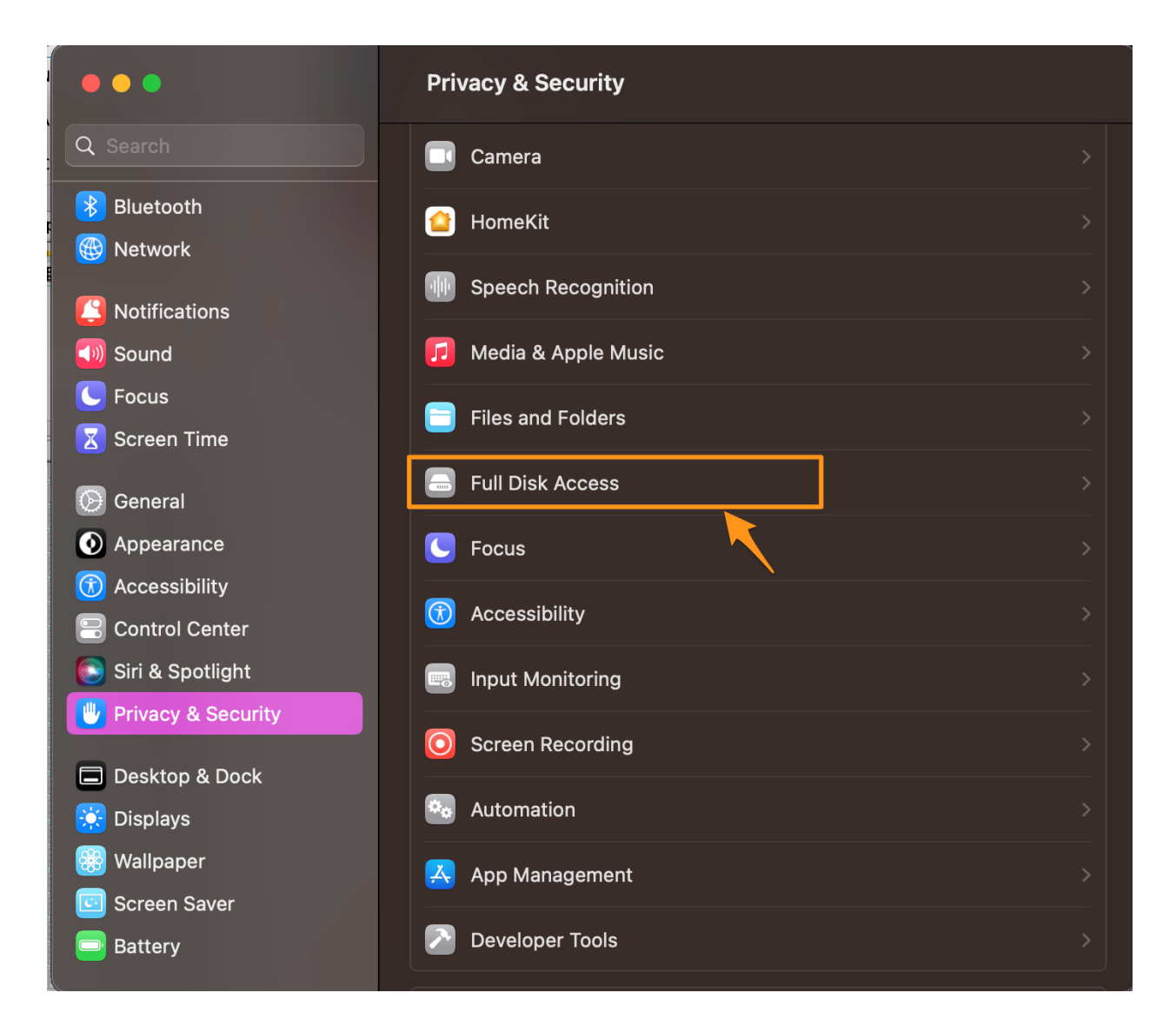

3) Then click the "+" to add FlowJo from your Applications folder.

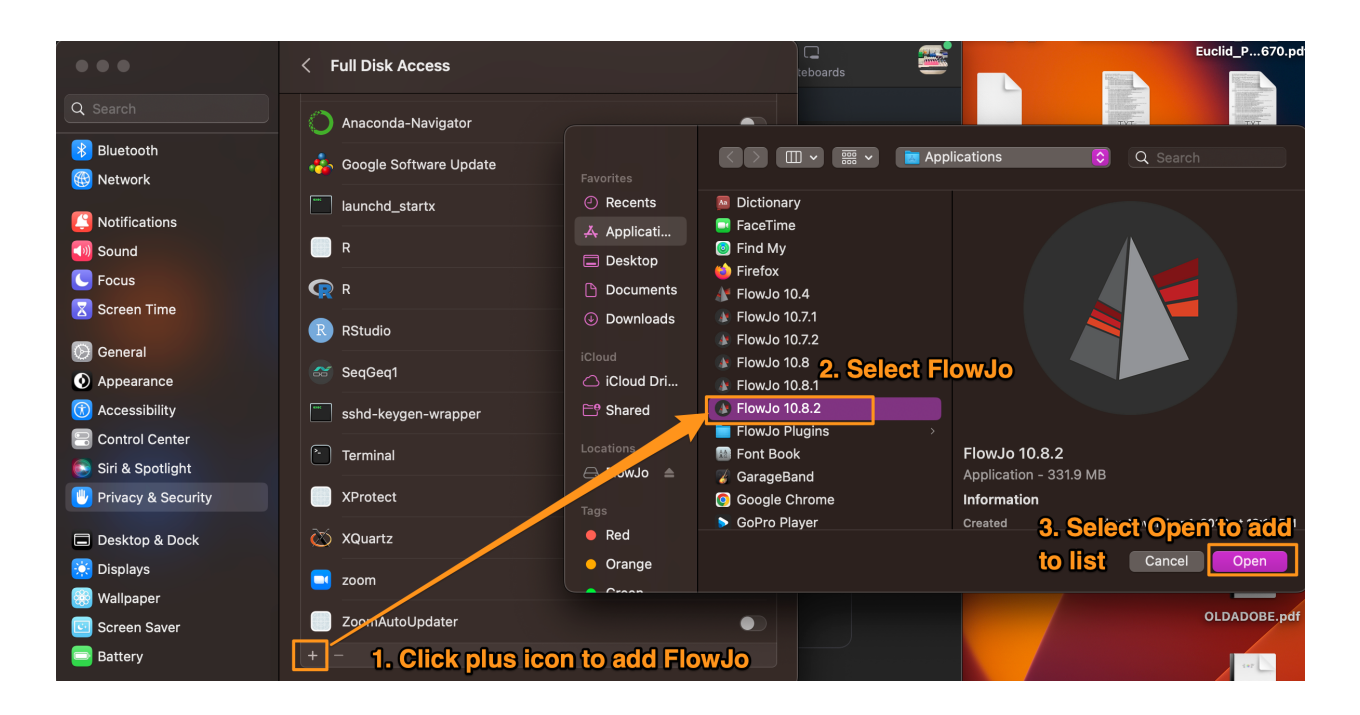

4) Once FlowJo is added to the list, the circle should be ticked on to allow access, as shown below.

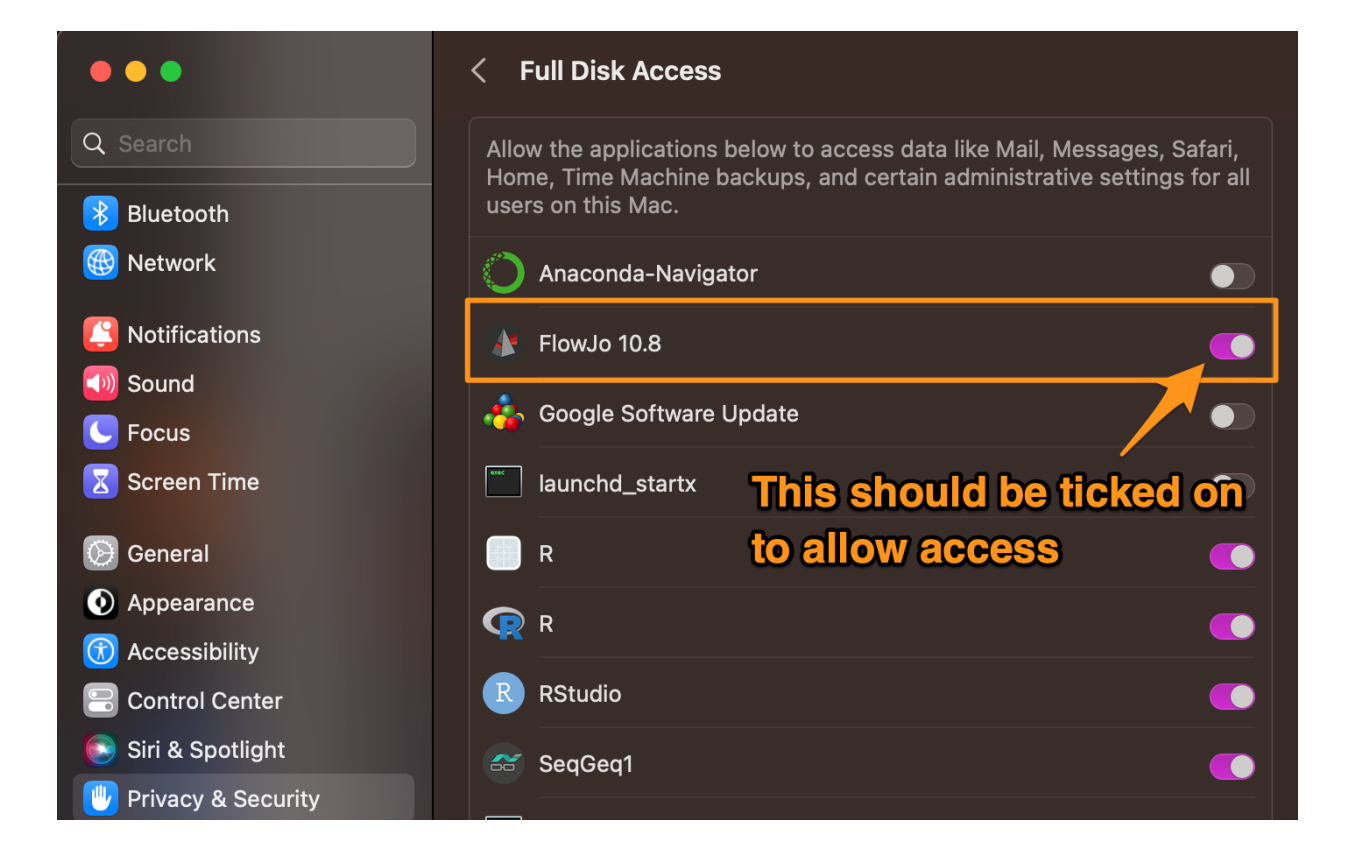